## Book Mark Library Services Pty Ltd

Fact Sheet - Borrowing a book

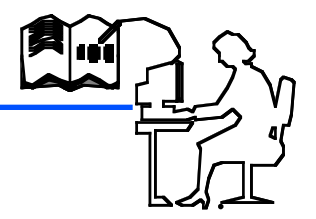

## Loans Window

Step 1. Open the Loans window and scan the borrower number.

| y® I<br>File                              | Bookmark 10.7.2-64: Loans 15/02/2021<br>e Edit |        |      |       | - |  | × |  |  |
|-------------------------------------------|------------------------------------------------|--------|------|-------|---|--|---|--|--|
| Loans                                     |                                                |        |      |       |   |  |   |  |  |
| Total loans today 0 Total returns today 0 |                                                |        |      |       |   |  |   |  |  |
|                                           | Scan borrower barcode >>                       |        | Name |       |   |  |   |  |  |
|                                           |                                                |        |      |       |   |  |   |  |  |
|                                           |                                                |        |      |       |   |  |   |  |  |
|                                           |                                                |        |      |       |   |  |   |  |  |
|                                           |                                                |        |      |       |   |  |   |  |  |
|                                           |                                                |        |      |       |   |  |   |  |  |
|                                           |                                                |        |      |       |   |  |   |  |  |
|                                           | Returns Reserve                                | Search | News | Close |   |  |   |  |  |

Don't have the borrower number? Click Name.

## Step 2 Scan the items to be borrowed

|                                           |                 | Loans         | •                    |      |          |   |  |
|-------------------------------------------|-----------------|---------------|----------------------|------|----------|---|--|
| JOHNS                                     | ON, Susie (99)  | Loan limit: 4 |                      |      |          |   |  |
| Type: 3 - Years 3-6<br>Class: 13B Year: 6 |                 | On loan: 0    |                      |      |          |   |  |
|                                           |                 | Due date: 01  | Due date: 01/03/2021 |      |          |   |  |
|                                           |                 |               |                      |      |          |   |  |
|                                           | Scan item barco | ide >>        |                      |      |          |   |  |
|                                           |                 | 1             |                      | 1.   | la stra  | 1 |  |
| lumber                                    | Title           |               | Call number          | Туре | Due date |   |  |
|                                           |                 |               |                      |      |          |   |  |
|                                           |                 |               |                      |      |          |   |  |
|                                           |                 |               |                      |      |          |   |  |
|                                           |                 |               |                      |      |          |   |  |
|                                           |                 |               |                      |      |          |   |  |
|                                           |                 |               |                      |      |          |   |  |
|                                           |                 |               |                      |      |          |   |  |
|                                           |                 |               |                      |      |          |   |  |
|                                           |                 |               |                      |      |          |   |  |
|                                           |                 |               |                      |      |          |   |  |
|                                           |                 |               |                      |      |          |   |  |
|                                           |                 |               |                      |      |          |   |  |

Step 3 Scan FINISH to finish borrowing and remove your name from the screen. (SWAP swaps between loans and returns and back)

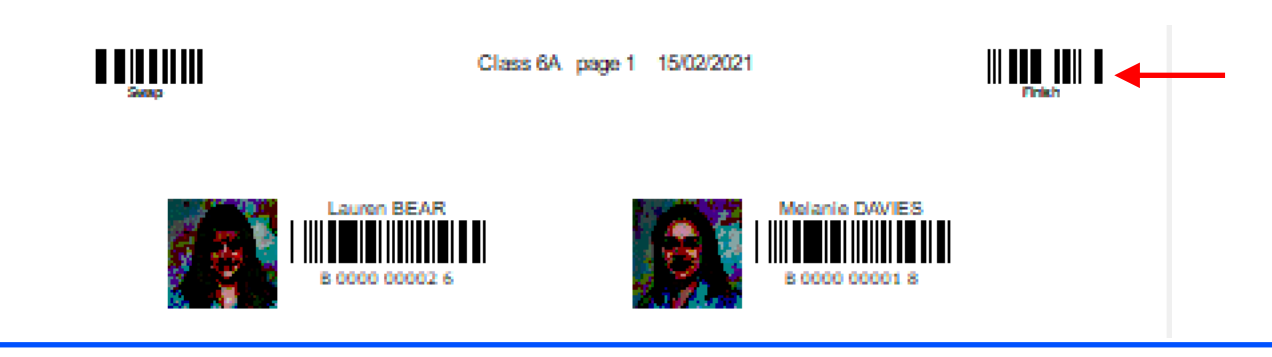

bookmarklibrary@optusnet.com.au

www.bookmarklibrary.com.au